## 2022 Stars & Stripes Registration Instructions

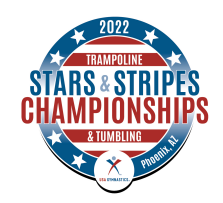

- 1. You must be signed in as a club administrator to register members for this event.
- 2. Once you are logged on as a club administrator, go to Member Services and click Club Administration on the left toolbar.
- 3. Click Meet Registration on the left toolbar.
- 4. Click Search for Meets, select All States and Search, then select Stars & Stripes Championships under the T&T discipline.
- 5. Select all athletes, pairs and coaches that need to be registered.
- 6. Select Choose Levels.
  - a. Select the level for each event that each athlete will participate in.
  - b. Click Submit.
- 7. Confirm all athletes, coaches, levels and prices. Once everything is verified, click Submit to put into shopping cart.
- 8. Click Checkout to submit payment and complete the registration process.
- Please note that you will receive a confirmation email once the payment goes through. If you do not receive the confirmation email within 24 hours, please call Member Services at (800) 345-4719.